# Qualidade de Serviço (QoS - Quality of Service) com configuração de modo confiável DSCP nos switches gerenciados 200/300 Series

# Objetivo

Um método comum para otimizar o desempenho de uma rede é o uso da Qualidade de Serviço (QoS). Você pode priorizar o tráfego na rede com uma configuração de QoS personalizada. O tráfego de prioridade mais baixa é reduzido para fornecer melhor throughput para o tráfego de prioridade mais alta. Os Switches Inteligentes 200/300 Series suportam quatro filas, onde a fila quatro tem a prioridade mais alta. Além disso, há dois modos confiáveis de QoS: Classe de Serviço (CoS / 802.1p), que permite que o usuário especifique a prioridade para pacotes de dados quando o tráfego é colocado em buffer no switch devido ao congestionamento e Ponto de Código de Serviços Diferenciados (DSCP), que detecta pacotes com base em seus valores de DSCP.

Este artigo explica como configurar o QoS com o modo confiável DSCP nos Switches gerenciados 200/300 Series.

#### Dispositivos aplicáveis

Switches gerenciados SF/SG 200 e SF/SG 300 Series

## Versão de software

• 1.3.0.62

## Habilitar Modo de Confiança DSCP

A primeira etapa a ser executada é ativar o modo de Confiança DSCP no switch.

Etapa 1. Faça login no utilitário de configuração da Web e escolha **Qualidade de serviço** > **Modo básico de QoS > Configurações globais**. A página *Configurações globais* é aberta:

| <ul> <li>CoS/802.1p</li> <li>DSCP</li> <li>CoS/802.1p-DSCP</li> </ul> |
|-----------------------------------------------------------------------|
| Enable                                                                |
|                                                                       |

Etapa 2. No campo Modo de Confiança, clique em DSCP para ativar o DSCP.

Etapa 3. No campo Override Ingress DSCP, marque a caixa de seleção **Enable** para substituir os valores de DSCP originais nos pacotes de entrada pelos novos valores da

tabela de substituição de DSCP.

| DSCP Ove | DSCP Override Table |         |           |          |          |         |          |  |
|----------|---------------------|---------|-----------|----------|----------|---------|----------|--|
| DSCP In  | DSCP Out            | DSCP In | DSCP Out  | DSCP In  | DSCP Out | DSCP In | DSCP Out |  |
| 0        | 0 -                 | 16      | 16 🔻      | 32       | 32 💌     | 48      | 48 🔻     |  |
| 1        | 1 💌                 | 17      | 17 💌      | 33       | 33 💌     | 49      | 49 💌     |  |
| 2        | 2 💌                 | 18      | 18 💌      | 34       | 34 💌     | 50      | 50 💌     |  |
| 3        | 3 💌                 | 19      | 19 🔻      | 35       | 35 💌     | 51      | 51 💌     |  |
| 4        | 4 🔻                 | 20      | 20 💌      | 36       | 36 💌     | 52      | 52 💌     |  |
| 5        | 5 💌                 | 21      | 21 💌      | 37       | 37 💌     | 53      | 53 💌     |  |
| 6        | 6 💌                 | 22      | 22 💌      | 38       | 38 💌     | 54      | 54 💌     |  |
| 7        | 7 💌                 | 23      | 23 💌      | 39       | 39 💌     | 55      | 55 💌     |  |
| 8        | 8 💌                 | 24      | 24 🔻      | 40       | 40 🔻     | 56      | 56 💌     |  |
| 9        | 9 💌                 | 25      | 25 💌      | 41       | 41 💌     | 57      | 57 💌     |  |
| 10       | 10 💌                | 26      | 26 💌      | 42       | 42 💌     | 58      | 58 💌     |  |
| 11       | 11 💌                | 27      | 27 💌      | 43       | 43 💌     | 59      | 59 💌     |  |
| 12       | 12 🔻                | 28      | 28 💌      | 44       | 44 💌     | 60      | 60 💌     |  |
| 13       | 13 🔻                | 29      | 29 🔻      | 45       | 45 💌     | 61      | 61 💌     |  |
| 14       | 14 🔻                | 30      | 30 🔻      | 46       | 46 💌     | 62      | 62 💌     |  |
| 15       | 15 💌                | 31      | 31 🔻      | 47       | 47 💌     | 63      | 63 💌     |  |
| Apply    |                     | ose     | Restore [ | Defaults |          |         |          |  |

Etapa 4. Clique em DSCP Override Table. A janela DSCP Override Table é exibida.

Etapa 5. Para cada valor de DSCP de entrada, escolha o valor de DSCP de saída na lista suspensa apropriada.

Etapa 6. Clique em Apply.

| Global Settings        |                                                                       |
|------------------------|-----------------------------------------------------------------------|
| Trust Mode:            | <ul> <li>CoS/802.1p</li> <li>DSCP</li> <li>CoS/802.1p-DSCP</li> </ul> |
| Override Ingress DSCP: | Enable                                                                |
| DSCP Override Table    | Apply Cancel                                                          |

Passo 7. Clique em Apply para salvar sua configuração.

## Habilitar/Desabilitar QoS em uma Interface

Depois que o modo confiável de DSCP tiver sido configurado corretamente, a próxima etapa será escolher as interfaces às quais a QoS será aplicada. Esta seção explica como ativar/desativar a QoS em uma interface.

Etapa 1. Inicie a sessão no utilitário de configuração da Web e escolha **Quality of Service** > QoS Basic Mode > **Interface Settings**. A página *Interface Settings* é aberta:

| Inte  | Interface Settings |            |                   |                                   |  |  |  |  |
|-------|--------------------|------------|-------------------|-----------------------------------|--|--|--|--|
| Qos   | S Interface S      | Setting Ta | able              | Showing 1-20 of 20 All 💌 per page |  |  |  |  |
| Filte | er: Interface      | Type eq    | uals to Port 💌 Go | )                                 |  |  |  |  |
|       | Entry No.          | Port       | QoS State         |                                   |  |  |  |  |
| 0     | 1                  | GE1        | Enabled           |                                   |  |  |  |  |
| 0     | 2                  | GE2        | Enabled           |                                   |  |  |  |  |
| 0     | 3                  | GE3        | Enabled           |                                   |  |  |  |  |
| 0     | 4                  | GE4        | Enabled           |                                   |  |  |  |  |
| 0     | 5                  | GE5        | Enabled           |                                   |  |  |  |  |
| 0     | 6                  | GE6        | Enabled           |                                   |  |  |  |  |
| ۲     |                    | GE7        | Enabled           |                                   |  |  |  |  |
| 0     | 8                  | GE8        | Enabled           |                                   |  |  |  |  |
| 0     | 9                  | GE9        | Enabled           |                                   |  |  |  |  |
| 0     | 10                 | GE10       | Enabled           |                                   |  |  |  |  |
| 0     | 11                 | GE11       | Enabled           |                                   |  |  |  |  |
| 0     | 12                 | GE12       | Enabled           |                                   |  |  |  |  |
| 0     | 13                 | GE13       | Enabled           |                                   |  |  |  |  |
| 0     | 14                 | GE14       | Enabled           |                                   |  |  |  |  |
| 0     | 15                 | GE15       | Enabled           |                                   |  |  |  |  |
| 0     | 16                 | GE16       | Enabled           |                                   |  |  |  |  |
| 0     | 17                 | GE17       | Enabled           |                                   |  |  |  |  |
| 0     | 18                 | GE18       | Enabled           |                                   |  |  |  |  |
| 0     | 19                 | GE19       | Enabled           |                                   |  |  |  |  |
| 0     | 20                 | GE20       | Enabled           |                                   |  |  |  |  |
|       | Copy Sett          | ings       | Edit              |                                   |  |  |  |  |

Etapa 2. Na lista suspensa Tipo de interface igual a, escolha Porta ou LAG (Link Aggregation Group) como o tipo de interface e clique em **Ir**. Um LAG combina interfaces individuais em um único link lógico, que fornece uma largura de banda agregada de até oito links físicos.

Etapa 3. Clique no botão de opção da interface que deseja Habilitar/Desabilitar.

Etapa 4. Clique em Editar. A janela Edit QoS Interface Settings é exibida.

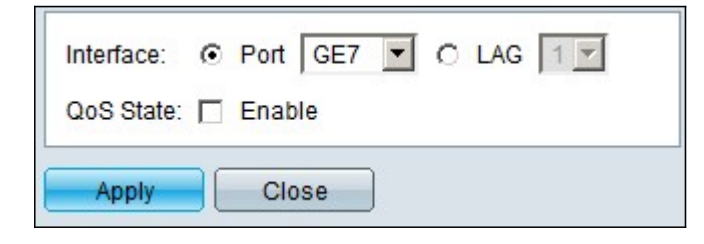

Etapa 5. No campo Estado de QoS, marque a caixa de seleção **Habilitar** para habilitar a QoS na interface. Para desabilitar a QoS na interface, desmarque a caixa de seleção **Enable**.

Etapa 6. Clique em Apply.

#### Aplicar uma configuração de QoS a várias interfaces

Esta seção explica como aplicar a configuração de QoS a uma única interface ou a várias interfaces.

Etapa 1. Inicie a sessão no utilitário de configuração da Web e escolha **Quality of Service** > QoS Basic Mode > **Interface Settings**. A página *Interface Settings* é aberta:

| Inte  | Interface Settings |            |                |                                   |  |  |  |  |
|-------|--------------------|------------|----------------|-----------------------------------|--|--|--|--|
| Qos   | Interface S        | Setting Ta | able           | Showing 1-20 of 20 All 🗾 per page |  |  |  |  |
| Filte | r: Interface       | Type eq    | uals to Port 💌 | Go                                |  |  |  |  |
|       | Entry No.          | Port       | QoS State      |                                   |  |  |  |  |
| 0     | 1                  | GE1        | Enabled        |                                   |  |  |  |  |
| C     | 2                  | GE2        | Enabled        |                                   |  |  |  |  |
| 0     | 3                  | GE3        | Enabled        |                                   |  |  |  |  |
| 0     | 4                  | GE4        | Enabled        |                                   |  |  |  |  |
| 0     | 5                  | GE5        | Enabled        |                                   |  |  |  |  |
| 0     | 6                  | GE6        | Enabled        |                                   |  |  |  |  |
| ۲     |                    | GE7        | Disabled       |                                   |  |  |  |  |
| 0     | 8                  | GE8        | Enabled        |                                   |  |  |  |  |
| 0     | 9                  | GE9        | Enabled        |                                   |  |  |  |  |
| C     | 10                 | GE10       | Enabled        |                                   |  |  |  |  |
| 0     | 11                 | GE11       | Enabled        |                                   |  |  |  |  |
| 0     | 12                 | GE12       | Enabled        |                                   |  |  |  |  |
| 0     | 13                 | GE13       | Enabled        |                                   |  |  |  |  |
| C     | 14                 | GE14       | Enabled        |                                   |  |  |  |  |
| 0     | 15                 | GE15       | Enabled        |                                   |  |  |  |  |
| 0     | 16                 | GE16       | Enabled        |                                   |  |  |  |  |
| 0     | 17                 | GE17       | Enabled        |                                   |  |  |  |  |
| С     | 18                 | GE18       | Enabled        |                                   |  |  |  |  |
| 0     | 19                 | GE19       | Enabled        |                                   |  |  |  |  |
| 0     | 20                 | GE20       | Enabled        |                                   |  |  |  |  |
|       | Copy Sett          | ings       | Edit           |                                   |  |  |  |  |

Etapa 2. Clique no botão de opção da interface à qual deseja aplicar sua configuração a várias interfaces.

Etapa 3. Clique em Copy Settings. A janela Copy Settings é exibida.

| Copy configuration from | entry 7 (GE7)                       |
|-------------------------|-------------------------------------|
| to: 8-15                | (Example: 1,3,5-10 or: GE1,GE3-GE5) |
| Apply Close             |                                     |

Etapa 4. No campo To (Para), insira o intervalo de interfaces que você deseja aplicar à configuração da interface escolhida na Etapa 2. Você pode usar os números de interface ou o nome das interfaces como entrada. Você pode inserir cada interface separada por

vírgulas, como 1, 3, 5 ou GE1, GE3, GE5, ou pode inserir um intervalo de interfaces, como 1-5 ou GE1-GE5.

Etapa 5. Clique em Apply para salvar sua configuração.

| Inte  | nterface Settings |            |             |                    |                |  |  |  |
|-------|-------------------|------------|-------------|--------------------|----------------|--|--|--|
| Qos   | Interface S       | Setting Ta | able        | Showing 1-20 of 20 | All 💌 per page |  |  |  |
| Filte | er: Interface     | Type eq    | uals to Por | t 🔽 😡              |                |  |  |  |
|       | Entry No.         | Port       | QoS State   |                    |                |  |  |  |
| 0     | 1                 | GE1        | Enabled     |                    |                |  |  |  |
| 0     | 2                 | GE2        | Enabled     |                    |                |  |  |  |
| 0     | 3                 | GE3        | Enabled     |                    |                |  |  |  |
| 0     | 4                 | GE4        | Enabled     |                    |                |  |  |  |
| 0     | 5                 | GE5        | Enabled     |                    |                |  |  |  |
| 0     | 6                 | GE6        | Enabled     |                    |                |  |  |  |
| 0     | 7                 | GE7        | Disabled    |                    |                |  |  |  |
| О     | 8                 | GE8        | Disabled    |                    |                |  |  |  |
| 0     | 9                 | GE9        | Disabled    |                    |                |  |  |  |
| 0     | 10                | GE10       | Disabled    |                    |                |  |  |  |
| 0     | 11                | GE11       | Disabled    |                    |                |  |  |  |
| 0     | 12                | GE12       | Disabled    |                    |                |  |  |  |
| 0     | 13                | GE13       | Disabled    |                    |                |  |  |  |
| С     | 14                | GE14       | Disabled    |                    |                |  |  |  |
| 0     | 15                | GE15       | Disabled    |                    |                |  |  |  |
| 0     | 16                | GE16       | Enabled     |                    |                |  |  |  |
| 0     | 17                | GE17       | Enabled     |                    |                |  |  |  |
| 0     | 18                | GE18       | Enabled     |                    |                |  |  |  |
| 0     | 19                | GE19       | Enabled     |                    |                |  |  |  |
| 0     | 20                | GE20       | Enabled     |                    |                |  |  |  |
|       | Copy Sett         | ings       | EC          | dit                |                |  |  |  |

A imagem abaixo mostra as alterações nas interfaces configuradas

## Configuração da fila de QoS

Depois de configurar a QoS nas interfaces, a próxima etapa é configurar a Fila de QoS para priorizar o tráfego corretamente. Esta seção explica como configurar a Fila de QoS.

Etapa 1. Faça login no utilitário de configuração da Web e escolha **Qualidade de serviço > Geral > Fila**. Será aberta a página *Fila*:

| Queue 1 | lable 🛛         |       |            |                    |
|---------|-----------------|-------|------------|--------------------|
| Queue   | Scheduling M    | ethod |            |                    |
|         | Strict Priority | WRR   | WRR Weight | % of WRR Bandwidth |
| 1       | 0               | œ     | 1          | 33.33              |
| 2       | 0               | œ     | 2          | 66.67              |
| 3       | •               | C     | 4          |                    |
| 4       | •               | 0     | 8          |                    |

Etapa 2. Há quatro filas de prioridade, sendo 1 a prioridade mais baixa e 4 a prioridade mais alta. Além disso, há dois métodos de agendamento para atribuir essas prioridades. Eles são Prioridade Estrita e WRR (Rodízio Ponderado). Com Prioridade Estrita, o tráfego de saída com a fila de prioridade mais alta é transmitido primeiro, enquanto o tráfego com a fila de prioridade mais baixa é transmitido somente após o tráfego com a fila de prioridade mais alta ser transmitido. Por outro lado, com o WRR, o número de pacotes enviados da fila é proporcional ao peso da fila. Quanto maior o peso, mais quadros são enviados. Para atribuir uma fila de prioridade a um dos métodos de agendamento disponíveis, clique no botão de opção apropriado de cada prioridade.

Etapa 3. Se, na Etapa 2, você atribuiu uma fila de prioridade ao WRR, será necessário especificar o peso de cada prioridade. Para fazer isso, informe o peso no campo Peso WRR.

Etapa 4. Clique em Apply para salvar sua configuração.

#### Mapear DSCP para fila

Esta seção explica como mapear DSCP para filas de saída.

Etapa 1. Efetue login no utilitário de configuração da Web e escolha **Quality of Service > General > DSCP to Queue**. A página *DSCP para Fila* é aberta:

| DSCP to Queue       |                               |                   |                |              |              |              |              |  |
|---------------------|-------------------------------|-------------------|----------------|--------------|--------------|--------------|--------------|--|
| DSCP to Queue Table |                               |                   |                |              |              |              |              |  |
| Ingress DSCP        | Output Queue                  | Ingress DSCP      | Output Queue   | Ingress DSCP | Output Queue | Ingress DSCP | Output Queue |  |
| 0 (BE)              | 1 -                           | 16 (CS2)          | 2 💌            | 32 (CS4)     | 3 -          | 48 (CS6)     | 3 -          |  |
| 1                   | 1 -                           | 17                | 2 -            | 33           | 3 -          | 49           | 3 -          |  |
| 2                   | 1 💌                           | 18 (AF21)         | 2 💌            | 34 (AF41)    | 3 💌          | 50           | 3 💌          |  |
| 3                   | 1 -                           | 19                | 2 💌            | 35           | 3 -          | 51           | 3 -          |  |
| 4                   | 1 -                           | 20 (AF22)         | 2 -            | 36 (AF42)    | 3 -          | 52           | 3 -          |  |
| 5                   | 1 -                           | 21                | 2 -            | 37           | 3 -          | 53           | 3 -          |  |
| 6                   | 1 💌                           | 22 (AF23)         | 2 💌            | 38 (AF43)    | 3 💌          | 54           | 3 💌          |  |
| 7                   | 1 -                           | 23                | 2 💌            | 39           | 3 -          | 55           | 3 -          |  |
| 8 (CS1)             | 1 -                           | 24 (CS3)          | 3 -            | 40 (CS5)     | 4 -          | 56 (CS7)     | 3 -          |  |
| 9                   | 1 💌                           | 25                | 3 💌            | 41           | 4 💌          | 57           | 3 💌          |  |
| 10 (AF11)           | 1 💌                           | 26 (AF31)         | 3 🕶            | 42           | 4 💌          | 58           | 3 🗸          |  |
| 11                  | 1 -                           | 27                | 3 -            | 43           | 4 -          | 59           | 3 -          |  |
| 12 (AF12)           | 1 -                           | 28 (AF32)         | 3 🕶            | 44           | 4 💌          | 60           | 3 🗸          |  |
| 13                  | 1 💌                           | 29                | 3 🕶            | 45           | 4 💌          | 61           | 3 💌          |  |
| 14 (AF13)           | 1 -                           | 30 (AF33)         | 3 🕶            | 46 (EF)      | 4 🕶          | 62           | 3 -          |  |
| 15                  | 1 -                           | 31                | 3 🕶            | 47           | 4 🕶          | 63           | 3 -          |  |
| Apply               | Apply Cancel Restore Defaults |                   |                |              |              |              |              |  |
| Queue 1 has the l   | owest priority, qu            | eue 4 has the hig | hest priority. |              |              |              |              |  |

Etapa 2. Para cada valor de DSCP de entrada, escolha, na lista suspensa Fila de saída, a fila de saída com a qual será mapeada.

Etapa 3. Clique em Apply para salvar sua configuração.

Etapa 4. (Opcional) Para restaurar os valores da Fila de Saída para o padrão, clique em **Restaurar Padrões**.

#### Configurar Largura de Banda

Esta seção descreve como configurar a largura de banda de uma interface.

Etapa 1. Efetue login no utilitário de configuração da Web e escolha **Quality of Service > General > Bandwidth**. A página *Largura de banda* é aberta:

| Ban   | Bandwidth                                |           |            |                        |   |                      |                   |             |  |
|-------|------------------------------------------|-----------|------------|------------------------|---|----------------------|-------------------|-------------|--|
| Ban   | dwidth Tabl                              | le        |            |                        |   | Show                 | ing 1-20 of 20 Al | 💌 per page  |  |
| Filte | Filter: Interface Type equals to Port Go |           |            |                        |   |                      |                   |             |  |
|       | Entry No.                                | Interface | Ingress Ra | ate Limit              |   | Egress Shaping Rates |                   |             |  |
|       |                                          |           | Status     | Rate Limit (KBits/sec) | % | Status               | CIR (KBits/sec)   | CBS (Bytes) |  |
| 0     | 1                                        | GE1       | Disabled   |                        |   | Disabled             |                   |             |  |
| 0     | 2                                        | GE2       | Disabled   |                        |   | Disabled             |                   |             |  |
| 0     | 3                                        | GE3       | Disabled   |                        |   | Disabled             |                   |             |  |
| ۲     |                                          | GE4       | Disabled   |                        |   | Disabled             |                   |             |  |
| 0     | 5                                        | GE5       | Disabled   |                        |   | Disabled             |                   |             |  |
| 0     | 6                                        | GE6       | Disabled   |                        |   | Disabled             |                   |             |  |
| 0     | 7                                        | GE7       | Disabled   |                        |   | Disabled             |                   |             |  |
| 0     | 8                                        | GE8       | Disabled   |                        |   | Disabled             |                   |             |  |
| 0     | 9                                        | GE9       | Disabled   |                        |   | Disabled             |                   |             |  |
| 0     | 10                                       | GE10      | Disabled   |                        |   | Disabled             |                   |             |  |
| 0     | 11                                       | GE11      | Disabled   |                        |   | Disabled             |                   |             |  |
| 0     | 12                                       | GE12      | Disabled   |                        |   | Disabled             |                   |             |  |
| 0     | 13                                       | GE13      | Disabled   |                        |   | Disabled             |                   |             |  |
| 0     | 14                                       | GE14      | Disabled   |                        |   | Disabled             |                   |             |  |
| 0     | 15                                       | GE15      | Disabled   |                        |   | Disabled             |                   |             |  |
| 0     | 16                                       | GE16      | Disabled   |                        |   | Disabled             |                   |             |  |
| 0     | 17                                       | GE17      | Disabled   |                        |   | Disabled             |                   |             |  |
| 0     | 18                                       | GE18      | Disabled   |                        |   | Disabled             |                   |             |  |
| 0     | 19                                       | GE19      | Disabled   |                        |   | Disabled             |                   |             |  |
| 0     | 20                                       | GE20      | Disabled   |                        |   | Disabled             |                   |             |  |
|       | Copy Set                                 | lings     | Edit.      |                        |   |                      |                   |             |  |

Etapa 2. No campo Filter: Interface Type equals to (Filtro: Tipo de interface igual a), escolha na lista suspensa Port (Porta) ou LAG como tipo de interface.

Etapa 3. Clique em lr. A página mostra o tipo de interface escolhido na etapa 2.

Etapa 4. Clique no botão de opção da interface para a qual deseja editar suas propriedades de largura de banda.

Etapa 5. Clique em Editar. A janela Edit Bandwidth (Editar largura de banda) é exibida.

| Interface:                        | Port GE4 | C LAG 1 V                                       |
|-----------------------------------|----------|-------------------------------------------------|
| Ingress Rate Limit:               | Enable   |                                                 |
| Ingress Rate Limit:               | 1000     | KBits/sec. (Range: 100 - 1000000, Default: 100) |
| Egress Shaping Rate:              | Enable   |                                                 |
| Committed Information Rate (CIR): | 74       | KBits/sec. (Range: 64 - 1000000, Default: 64)   |
| Committed Burst Size (CBS):       | 5000     | Bytes (Range: 4096 - 16762902, Default 128000)  |
| Apply Close                       |          |                                                 |

Etapa 6. Para ativar o limite da taxa de entrada, marque a caixa de seleção **Ingress Rate Limit**. Esse campo só estará disponível se a interface estiver definida como porta. Passo 7. No campo Ingress Rate Limit, insira a quantidade máxima de largura de banda permitida na interface. Esse campo só estará disponível se a interface estiver definida como porta.

Etapa 8. Para habilitar a taxa de modelagem de saída, marque a caixa de seleção **Egress Shaping Rate**.

Etapa 9. No campo Committed Information Rate (CIR), insira a largura de banda máxima permitida para sair na interface.

Etapa 10. No campo Tamanho de intermitência confirmado (CBS), insira o tamanho máximo de intermitência de dados para cada interface de saída.

Etapa 11. Clique em Apply para salvar sua configuração.

Etapa 12. Para alguns dispositivos aplicáveis, a janela Editar largura de banda é exibida com a opção Tamanho de intermitência de entrada confirmada. Esse campo só estará disponível se a interface estiver definida como porta.

| Interface:                          | Port GE4 | LAG 1 ¢                                         |
|-------------------------------------|----------|-------------------------------------------------|
| Ingress Rate Limit:                 | Enable   |                                                 |
| Ingress Rate Limit:                 | 1000     | KBits/sec (Range: 100 - 1000000, Default: 100)  |
| Ingress Committed Burst Size (CBS): | 10000    | Bytes (Range: 3000 - 19173960, Default: 128000) |
| Egress Shaping Rate:                | Enable   |                                                 |
| Committed Information Rate (CIR):   | 74       | KBits/sec (Range: 64 - 1000000, Default: 64)    |
| Egress Committed Burst Size (CBS):  | 5000     | Bytes (Range: 4096 - 16762902, Default: 128000) |
| Apply Close                         |          |                                                 |

Etapa 13. Para habilitar o limite da taxa de entrada e o CBS (Ingress Committed Burst Size, Tamanho da intermitência confirmada de entrada), marque a caixa de seleção Limite da taxa de entrada. Esse campo só estará disponível se a interface estiver definida como porta.

Etapa 14. Na opção Ingress Committed Burst Size, insira a quantidade máxima de largura de banda permitida na interface.Essa opção funciona quando há um aumento temporário na quantidade de dados que está além do limite permitido.Esse campo só estará disponível se a interface for uma porta.

Etapa 15. Repita as etapas de 6 a 11.

#### Aplicar uma configuração de largura de banda a várias interfaces

Esta seção descreve como aplicar a configuração de largura de banda de uma única interface a várias interfaces.

Etapa 1. Efetue login no utilitário de configuração da Web e escolha **Quality of Service > General > Bandwidth**. A página *Largura de banda* é aberta:

| Ban                                      | Bandwidth          |           |            |                        |          |                      |                 |       |          |  |  |  |
|------------------------------------------|--------------------|-----------|------------|------------------------|----------|----------------------|-----------------|-------|----------|--|--|--|
| Ban                                      | dwidth Tabl        | е         |            |                        |          | Show                 | ving 1-20 of 20 | All 🔻 | per page |  |  |  |
| Filter: Interface Type equals to Port Go |                    |           |            |                        |          |                      |                 |       |          |  |  |  |
|                                          | Entry No.          | Interface | Ingress Ra | ate Limit              |          | Egress Shaping Rates |                 |       |          |  |  |  |
|                                          |                    |           | Status     | Rate Limit (KBits/sec) | %        | Status               | CIR (KBits/sec) | CBS   | (Bytes)  |  |  |  |
| 0                                        | 1                  | GE1       | Disabled   |                        |          | Disabled             |                 |       |          |  |  |  |
| 0                                        | 2                  | GE2       | Disabled   |                        |          | Disabled             |                 |       |          |  |  |  |
| 0                                        | 3                  | GE3       | Disabled   |                        |          | Disabled             |                 |       |          |  |  |  |
| ۰                                        |                    | GE4       |            |                        | 0.01     |                      |                 |       | 128000   |  |  |  |
| 0                                        | 5                  | GE5       | Disabled   |                        |          | Disabled             |                 |       |          |  |  |  |
| 0                                        | 6                  | GE6       | Disabled   |                        |          | Disabled             |                 |       |          |  |  |  |
| 0                                        | 7                  | GE7       | Disabled   |                        |          | Disabled             |                 |       |          |  |  |  |
| 0                                        | 8                  | GE8       | Disabled   |                        |          | Disabled             |                 |       |          |  |  |  |
| 0                                        | 9                  | GE9       | Disabled   |                        |          | Disabled             |                 |       |          |  |  |  |
| 0                                        | 10                 | GE10      | Disabled   |                        |          | Disabled             |                 |       |          |  |  |  |
| 0                                        | 11                 | GE11      | Disabled   |                        |          | Disabled             |                 |       |          |  |  |  |
| 0                                        | 12                 | GE12      | Disabled   |                        |          | Disabled             |                 |       |          |  |  |  |
| 0                                        | 13                 | GE13      | Disabled   |                        |          | Disabled             |                 |       |          |  |  |  |
| 0                                        | 14                 | GE14      | Disabled   |                        |          | Disabled             |                 |       |          |  |  |  |
| 0                                        | 15                 | GE15      | Disabled   |                        |          | Disabled             |                 |       |          |  |  |  |
| 0                                        | 16                 | GE16      | Disabled   |                        |          | Disabled             |                 |       |          |  |  |  |
| 0                                        | 17                 | GE17      | Disabled   |                        |          | Disabled             |                 |       |          |  |  |  |
| 0                                        | 18                 | GE18      | Disabled   |                        |          | Disabled             |                 |       |          |  |  |  |
| 0                                        | 19                 | GE19      | Disabled   |                        |          | Disabled             |                 |       |          |  |  |  |
| 0                                        | 20                 | GE20      | Disabled   |                        | Disabled |                      |                 |       |          |  |  |  |
|                                          | Copy Settings Edit |           |            |                        |          |                      |                 |       |          |  |  |  |

Etapa 2. Clique no botão de opção da interface à qual deseja aplicar sua configuração a várias interfaces.

Etapa 3. Clique em Copy Settings. A janela Copy Settings é exibida.

| Copy configuration from ent | ry 4 (GE4)                          |
|-----------------------------|-------------------------------------|
| to: 5-10                    | (Example: 1,3,5-10 or: GE1,GE3-GE5) |
| Apply Close                 | )                                   |

Etapa 4. No campo To (Para), insira o intervalo de interfaces que você deseja aplicar à configuração da interface escolhida na Etapa 2. Você pode usar os números de interface ou o nome das interfaces como entrada. Você pode inserir cada interface separada por vírgulas, como 1, 3, 5 ou GE1, GE3, GE5, ou pode inserir um intervalo de interfaces, como 1-5 ou GE1-GE5.

Etapa 5. Clique em Apply para salvar sua configuração.

A imagem abaixo representa as alterações após a configuração.

| Ban   | Bandwidth     |           |            |                        |      |                      |                   |             |  |  |  |  |
|-------|---------------|-----------|------------|------------------------|------|----------------------|-------------------|-------------|--|--|--|--|
| Ban   | dwidth Tabl   | le        |            |                        |      | Shov                 | ving 1-20 of 20 A | per page    |  |  |  |  |
| Filte | er: Interface | Type equa | Is to Port |                        |      |                      |                   |             |  |  |  |  |
|       | Entry No.     | Interface | Ingress Ra | ate Limit              |      | Egress Shaping Rates |                   |             |  |  |  |  |
|       |               |           | Status     | Rate Limit (KBits/sec) | %    | Status               | CIR (KBits/sec)   | CBS (Bytes) |  |  |  |  |
| 0     | 1             | GE1       | Disabled   |                        |      | Disabled             |                   |             |  |  |  |  |
| 0     | 2             | GE2       | Disabled   |                        |      | Disabled             |                   |             |  |  |  |  |
| 0     | 3             | GE3       | Disabled   |                        |      | Disabled             |                   |             |  |  |  |  |
| 0     | 4             | GE4       | Enabled    | 100                    | 0.01 | Enabled              | 64                | 128000      |  |  |  |  |
| 0     | 5             | GE5       | Enabled    | 100                    | 0.01 | Enabled              | 64                | 128000      |  |  |  |  |
| 0     | 6             | GE6       | Enabled    | 100                    | 0.01 | Enabled              | 64                | 128000      |  |  |  |  |
| 0     | 7             | GE7       | Enabled    | 100                    | 0.01 | Enabled              | 64                | 128000      |  |  |  |  |
| 0     | 8             | GE8       | Enabled    | 100                    | 0.01 | Enabled              | 64                | 128000      |  |  |  |  |
| 0     | 9             | GE9       | Enabled    | 100                    | 0.01 | Enabled              | 64                | 128000      |  |  |  |  |
| 0     | 10            | GE10      | Enabled    | 100                    | 0.01 | Enabled              | 64                | 128000      |  |  |  |  |
| 0     | 11            | GE11      | Disabled   |                        |      | Disabled             |                   |             |  |  |  |  |
| 0     | 12            | GE12      | Disabled   |                        |      | Disabled             |                   |             |  |  |  |  |
| 0     | 13            | GE13      | Disabled   |                        |      | Disabled             |                   |             |  |  |  |  |
| 0     | 14            | GE14      | Disabled   |                        |      | Disabled             |                   |             |  |  |  |  |
| 0     | 15            | GE15      | Disabled   |                        |      | Disabled             |                   |             |  |  |  |  |
| 0     | 16            | GE16      | Disabled   |                        |      | Disabled             |                   |             |  |  |  |  |
| 0     | 17            | GE17      | Disabled   |                        |      | Disabled             |                   |             |  |  |  |  |
| 0     | 18            | GE18      | Disabled   |                        |      | Disabled             |                   |             |  |  |  |  |
| 0     | 19            | GE19      | Disabled   |                        |      | Disabled             |                   |             |  |  |  |  |
| 0     | 20            | GE20      | Disabled   |                        |      | Disabled             |                   |             |  |  |  |  |
|       | Copy Set      | tings     | Edit       |                        |      |                      |                   |             |  |  |  |  |

#### Modelagem de saída por fila

Esta seção descreve como configurar a modelagem de saída por fila. A modelagem de saída por fila limita a taxa de transmissão de quadros egressos de uma única interface, em uma base por fila.

Etapa 1. Efetue login no utilitário de configuração da Web e escolha **Qualidade de serviço > Geral >** Modelagem de saída por fila. A página *Formatação de saída por fila* é aberta:

| Egr   | Egress Shaping Per Queue                   |           |            |         |        |            |         |        |            |         |        |              |     |          |
|-------|--------------------------------------------|-----------|------------|---------|--------|------------|---------|--------|------------|---------|--------|--------------|-----|----------|
| Egre  | ess Shaping                                | Per Queue | e Table    |         |        |            |         |        |            | SI      | howing | 1-20 of 20 🖡 |     | per page |
| Filte | Filter: Interface Type equals to Port T Go |           |            |         |        |            |         |        |            |         |        |              |     |          |
|       | Entry No.                                  | Interface | Queue 2 Eg | ress St | haping | Queue 3 Eg | ress SI | haping | Queue 4 Eg | gress S | haping |              |     |          |
|       |                                            |           | Status     | CIR     | CBS    | Status     | CIR     | CBS    | Status     | CIR     | CBS    | Status       | CIR | CBS      |
| C     | 1                                          | GE1       | Disabled   |         |        | Disabled   |         |        | Disabled   |         |        | Disabled     |     |          |
| C     | 2                                          | GE2       | Disabled   |         |        | Disabled   |         |        | Disabled   |         |        | Disabled     |     |          |
| 0     | 3                                          | GE3       | Disabled   |         |        | Disabled   |         |        | Disabled   |         |        | Disabled     |     |          |
| 0     | 4                                          | GE4       | Disabled   |         |        | Disabled   |         |        | Disabled   |         |        | Disabled     |     |          |
| 0     | 5                                          | GE5       | Disabled   |         |        | Disabled   |         |        | Disabled   |         |        | Disabled     |     |          |
| С     | 6                                          | GE6       | Disabled   |         |        | Disabled   |         |        | Disabled   |         |        | Disabled     |     |          |
| 0     | 7                                          | GE7       | Disabled   |         |        | Disabled   |         |        | Disabled   |         |        | Disabled     |     |          |
| С     | 8                                          | GE8       | Disabled   |         |        | Disabled   |         |        | Disabled   |         |        | Disabled     |     |          |
| 0     | 9                                          | GE9       | Disabled   |         |        | Disabled   |         |        | Disabled   |         |        | Disabled     |     |          |
| 0     | 10                                         | GE10      | Disabled   |         |        | Disabled   |         |        | Disabled   |         |        | Disabled     |     |          |
| 0     | 11                                         | GE11      | Disabled   |         |        | Disabled   |         |        | Disabled   |         |        | Disabled     |     |          |
| ۲     |                                            |           |            |         |        | Disabled   |         |        | Disabled   |         |        |              |     |          |
| 0     | 13                                         | GE13      | Disabled   |         |        | Disabled   |         |        | Disabled   |         |        | Disabled     |     |          |
| C     | 14                                         | GE14      | Disabled   |         |        | Disabled   |         |        | Disabled   |         |        | Disabled     |     |          |
| 0     | 15                                         | GE15      | Disabled   |         |        | Disabled   |         |        | Disabled   |         |        | Disabled     |     |          |
| C     | 16                                         | GE16      | Disabled   |         |        | Disabled   |         |        | Disabled   |         |        | Disabled     |     |          |
| 0     | 17                                         | GE17      | Disabled   |         |        | Disabled   |         |        | Disabled   |         |        | Disabled     |     |          |
| C     | 18                                         | GE18      | Disabled   |         |        | Disabled   |         |        | Disabled   |         |        | Disabled     |     |          |
| 0     | 19                                         | GE19      | Disabled   |         |        | Disabled   |         |        | Disabled   |         |        | Disabled     |     |          |
| 0     | 20                                         | GE20      | Disabled   |         |        | Disabled   |         |        | Disabled   |         |        | Disabled     |     |          |
|       | Copy Sett                                  | ings      | Edit       |         |        |            |         |        |            |         |        |              |     |          |

Etapa 2. No campo Filter: Interface Type equals to (Filtro: Tipo de interface igual a), escolha na lista suspensa Port (Porta) ou LAG como o tipo de interface.

Etapa 3. Clique em Ir. A página mostra o tipo de interface escolhido na etapa 2.

Etapa 4. Clique no botão de opção da interface que deseja editar.

Etapa 5. Clique em Editar. A janela Editar forma de saída por fila é exibida.

| Interface:                        | Port GE12 | C LAG 1                  |
|-----------------------------------|-----------|--------------------------|
| Queue 1:                          | Enable    |                          |
| Committed Information Rate (CIR): | 128       | (Range: 64 - 1000000)    |
| Committed Burst Size (CBS):       | 4096      | (Range: 4096 - 16762902) |
| Queue 2:                          | Enable    |                          |
| Committed Information Rate (CIR): | 256       | (Range: 64 - 1000000)    |
| 🜣 Committed Burst Size (CBS):     | 8092      | (Range: 4096 - 16762902) |
| Queue 3:                          | Enable    |                          |
| Committed Information Rate (CIR): | 64        | (Range: 64 - 1000000)    |
| 🜣 Committed Burst Size (CBS):     | 4096      | (Range: 4096 - 16762902) |
| Queue 4:                          | Enable    |                          |
| Committed Information Rate (CIR): | 512       | (Range: 64 - 1000000)    |
| Committed Burst Size (CBS):       | 16000     | (Range: 4096 - 16762902) |

Etapa 6. No campo Fila 1, marque a caixa de seleção **Ativar** para ativar a modelagem de saída para a fila 1.

Passo 7. Na CIR (Committed Information Rate, Taxa de informações confirmadas), digite a taxa máxima. CIR é a quantidade máxima média de dados que pode ser enviada em uma interface.

Etapa 8. Em Committed Burst Size (CBS) (Tamanho de intermitência confirmado (CBS)), insira o tamanho máximo de intermitência. CBS é a intermitência máxima de dados permitida para envio.

Etapa 9. Aplique as Etapas 6 a 8 para o restante das filas 2, 3 e 4.

Etapa 10. Clique em Apply para salvar sua configuração.

| Egr                                        | Egress Shaping Per Queue                                         |           |            |                        |     |          |          |        |           |         |        |           |       |         |
|--------------------------------------------|------------------------------------------------------------------|-----------|------------|------------------------|-----|----------|----------|--------|-----------|---------|--------|-----------|-------|---------|
| Egr                                        | Egress Shaping Per Queue Table Showing 1-20 of 20 All 💌 per page |           |            |                        |     |          |          |        |           |         |        |           |       |         |
| Filter: Interface Type equals to Port V Go |                                                                  |           |            |                        |     |          |          |        |           |         |        |           |       |         |
|                                            | Entry No.                                                        | Interface | Queue 1 Eg | Queue 1 Egress Shaping |     |          | gress Si | haping | Queue 3 E | gress S | haping | Queue 4 E | gress | Shaping |
|                                            |                                                                  |           | Status     | CIR                    | CBS | Status   | CIR      | CBS    | Status    | CIR     | CBS    | Status    | CIR   | CBS     |
| C                                          | 1                                                                | GE1       | Disabled   |                        |     | Disabled |          |        | Disabled  |         |        | Disabled  |       |         |
| 0                                          | 2                                                                | GE2       | Disabled   |                        |     | Disabled |          |        | Disabled  |         |        | Disabled  |       |         |
| 0                                          | 3                                                                | GE3       | Disabled   |                        |     | Disabled |          |        | Disabled  |         |        | Disabled  |       |         |
| C                                          | 4                                                                | GE4       | Disabled   |                        |     | Disabled |          |        | Disabled  |         |        | Disabled  |       |         |
| 0                                          | 5                                                                | GE5       | Disabled   |                        |     | Disabled |          |        | Disabled  |         |        | Disabled  |       |         |
| 0                                          | 6                                                                | GE6       | Disabled   |                        |     | Disabled |          |        | Disabled  |         |        | Disabled  |       |         |
| 0                                          | 7                                                                | GE7       | Disabled   |                        |     | Disabled |          |        | Disabled  |         |        | Disabled  |       |         |
| С                                          | 8                                                                | GE8       | Disabled   |                        |     | Disabled |          |        | Disabled  |         |        | Disabled  |       |         |
| 0                                          | 9                                                                | GE9       | Disabled   |                        |     | Disabled |          |        | Disabled  |         |        | Disabled  |       |         |
| 0                                          | 10                                                               | GE10      | Disabled   |                        |     | Disabled |          |        | Disabled  |         |        | Disabled  |       |         |
| 0                                          | 11                                                               | GE11      | Disabled   |                        |     | Disabled |          |        | Disabled  |         |        | Disabled  |       |         |
| ۲                                          |                                                                  |           |            |                        |     |          |          |        |           |         |        |           |       |         |
| 0                                          | 13                                                               | GE13      | Disabled   |                        |     | Disabled |          |        | Disabled  |         |        | Disabled  |       |         |
| 0                                          | 14                                                               | GE14      | Disabled   |                        |     | Disabled |          |        | Disabled  |         |        | Disabled  |       |         |
| 0                                          | 15                                                               | GE15      | Disabled   |                        |     | Disabled |          |        | Disabled  |         |        | Disabled  |       |         |
| 0                                          | 16                                                               | GE16      | Disabled   |                        |     | Disabled |          |        | Disabled  |         |        | Disabled  |       |         |
| 0                                          | 17                                                               | GE17      | Disabled   |                        |     | Disabled |          |        | Disabled  |         |        | Disabled  |       |         |
| 0                                          | 18                                                               | GE18      | Disabled   |                        |     | Disabled |          |        | Disabled  |         |        | Disabled  |       |         |
| 0                                          | 19                                                               | GE19      | Disabled   |                        |     | Disabled |          |        | Disabled  |         |        | Disabled  |       |         |
| 0                                          | 20                                                               | GE20      | Disabled   |                        |     | Disabled |          |        | Disabled  |         |        | Disabled  |       |         |
|                                            | Copy Sett                                                        | ings      | Edit.      |                        |     |          |          |        |           |         |        |           |       |         |

#### Aplicar Modelagem de Saída por Fila a Várias Interfaces

Esta seção descreve como aplicar uma configuração de modelagem de saída de uma única interface a várias interfaces.

Etapa 1. Efetue login no utilitário de configuração da Web e escolha **Qualidade de serviço > Geral >** Modelagem de saída por fila. A página *Formatação de saída por fila* é aberta.

| Egr   | Egress Shaping Per Queue                   |           |            |        |        |            |                                                                      |     |          |     |        |            |       |          |  |  |
|-------|--------------------------------------------|-----------|------------|--------|--------|------------|----------------------------------------------------------------------|-----|----------|-----|--------|------------|-------|----------|--|--|
| Egr   | ess Shaping                                | Per Queu  | e Table    |        |        |            |                                                                      |     |          | S   | howing | 1-20 of 20 | All 💌 | per page |  |  |
| Filte | Filter: Interface Type equals to Port V Go |           |            |        |        |            |                                                                      |     |          |     |        |            |       |          |  |  |
|       | Entry No.                                  | Interface | Oueue 1 Ec | VACO S | baning | Quana 2 Er | Ousua 2 Estado Shaning Ousua 2 Estado Shaning Ousua 4 Estado Shaning |     |          |     |        |            |       |          |  |  |
|       | Entry NO.                                  | interface | Status     | CIR    | CRS    | Status     | CIR                                                                  | CRS | Status   | CIR | CRS    | Status     | CIR   | CRS      |  |  |
| C     | 1                                          | GE1       | Disabled   | Onv    | 000    | Disabled   | Onv                                                                  | 000 | Disabled | Onv | 000    | Disabled   | One   | 000      |  |  |
| C     | 2                                          | GE2       | Disabled   |        |        | Disabled   |                                                                      |     | Disabled |     |        | Disabled   |       |          |  |  |
| C     | 3                                          | GE3       | Disabled   |        |        | Disabled   |                                                                      |     | Disabled |     |        | Disabled   |       |          |  |  |
| C     | 4                                          | GE4       | Disabled   |        |        | Disabled   |                                                                      |     | Disabled |     |        | Disabled   |       |          |  |  |
| C     | 5                                          | GE5       | Disabled   |        |        | Disabled   |                                                                      |     | Disabled |     |        | Disabled   |       |          |  |  |
| 0     | 6                                          | GE6       | Disabled   |        |        | Disabled   |                                                                      |     | Disabled |     |        | Disabled   |       |          |  |  |
| C     | 7                                          | GE7       | Disabled   |        |        | Disabled   |                                                                      |     | Disabled |     |        | Disabled   |       |          |  |  |
| 0     | 8                                          | GE8       | Disabled   |        |        | Disabled   |                                                                      |     | Disabled |     |        | Disabled   |       |          |  |  |
| 0     | 9                                          | GE9       | Disabled   |        |        | Disabled   |                                                                      |     | Disabled |     |        | Disabled   |       |          |  |  |
| 0     | 10                                         | GE10      | Disabled   |        |        | Disabled   |                                                                      |     | Disabled |     |        | Disabled   |       |          |  |  |
| 0     | 11                                         | GE11      | Disabled   |        |        | Disabled   |                                                                      |     | Disabled |     |        | Disabled   |       |          |  |  |
| ۲     |                                            |           |            |        |        |            |                                                                      |     |          |     |        |            |       |          |  |  |
| C     | 13                                         | GE13      | Disabled   |        |        | Disabled   |                                                                      |     | Disabled |     |        | Disabled   |       |          |  |  |
| 0     | 14                                         | GE14      | Disabled   |        |        | Disabled   |                                                                      |     | Disabled |     |        | Disabled   |       |          |  |  |
| 0     | 15                                         | GE15      | Disabled   |        |        | Disabled   |                                                                      |     | Disabled |     |        | Disabled   |       |          |  |  |
| 0     | 16                                         | GE16      | Disabled   |        |        | Disabled   |                                                                      |     | Disabled |     |        | Disabled   |       |          |  |  |
| 0     | 17                                         | GE17      | Disabled   |        |        | Disabled   |                                                                      |     | Disabled |     |        | Disabled   |       |          |  |  |
| 0     | 18                                         | GE18      | Disabled   |        |        | Disabled   |                                                                      |     | Disabled |     |        | Disabled   |       |          |  |  |
| 0     | 19                                         | GE19      | Disabled   |        |        | Disabled   |                                                                      |     | Disabled |     |        | Disabled   |       |          |  |  |
| 0     | 20                                         | GE20      | Disabled   |        |        | Disabled   |                                                                      |     | Disabled |     |        | Disabled   |       |          |  |  |
|       | Copy Sett                                  | ings      | Edit       |        |        |            |                                                                      |     |          |     |        |            |       |          |  |  |

Etapa 2. Clique no botão de opção da interface à qual deseja aplicar sua configuração a várias interfaces.

Etapa 3. Clique em Copy Settings. A janela Copy Settings é exibida.

| Copy configuration from entry 12 (GE12) |                                     |  |  |  |  |  |  |  |  |  |
|-----------------------------------------|-------------------------------------|--|--|--|--|--|--|--|--|--|
| to: 13-19                               | (Example: 1,3,5-10 or: GE1,GE3-GE5) |  |  |  |  |  |  |  |  |  |
| Apply Close                             |                                     |  |  |  |  |  |  |  |  |  |

Etapa 4. No campo To (Para), insira o intervalo de interfaces que você deseja aplicar à configuração da interface escolhida na Etapa 2. Você pode usar os números de interface ou o nome das interfaces como entrada. Você pode inserir cada interface separada por vírgulas, como 1, 3, 5 ou GE1, GE3, GE5, ou pode inserir um intervalo de interfaces, como 1-5 ou GE1-GE5.

Etapa 5. Clique em Apply para salvar sua configuração.

A imagem abaixo representa as alterações após a configuração.

| Egress Shaping Per Queue                 |                                                                  |           |            |        |        |                        |     |      |                        |     |      |           |          |         |
|------------------------------------------|------------------------------------------------------------------|-----------|------------|--------|--------|------------------------|-----|------|------------------------|-----|------|-----------|----------|---------|
| Egr                                      | Egress Shaping Per Queue Table Showing 1-20 of 20 All 💽 per page |           |            |        |        |                        |     |      |                        |     |      |           |          |         |
| Filter: Interface Type equals to Port Co |                                                                  |           |            |        |        |                        |     |      |                        |     |      |           |          |         |
|                                          | Entry No.                                                        | Interface | Queue 1 Eg | ress S | haping | Queue 2 Egress Shaping |     |      | Queue 3 Egress Shaping |     |      | Queue 4 E | gress \$ | Shaping |
|                                          |                                                                  |           | Status     | CIR    | CBS    | Status                 | CIR | CBS  | Status                 | CIR | CBS  | Status    | CIR      | CBS     |
| 0                                        | 1                                                                | GE1       | Disabled   |        |        | Disabled               |     |      | Disabled               |     |      | Disabled  |          |         |
| 0                                        | 2                                                                | GE2       | Disabled   |        |        | Disabled               |     |      | Disabled               |     |      | Disabled  |          |         |
| 0                                        | 3                                                                | GE3       | Disabled   |        |        | Disabled               |     |      | Disabled               |     |      | Disabled  |          |         |
| 0                                        | 4                                                                | GE4       | Disabled   |        |        | Disabled               |     |      | Disabled               |     |      | Disabled  |          |         |
| 0                                        | 5                                                                | GE5       | Disabled   |        |        | Disabled               |     |      | Disabled               |     |      | Disabled  |          |         |
| 0                                        | 6                                                                | GE6       | Disabled   |        |        | Disabled               |     |      | Disabled               |     |      | Disabled  |          |         |
| 0                                        | 7                                                                | GE7       | Disabled   |        |        | Disabled               |     |      | Disabled               |     |      | Disabled  |          |         |
| 0                                        | 8                                                                | GE8       | Disabled   |        |        | Disabled               |     |      | Disabled               |     |      | Disabled  |          |         |
| 0                                        | 9                                                                | GE9       | Disabled   |        |        | Disabled               |     |      | Disabled               |     |      | Disabled  |          |         |
| 0                                        | 10                                                               | GE10      | Disabled   |        |        | Disabled               |     |      | Disabled               |     |      | Disabled  |          |         |
| 0                                        | 11                                                               | GE11      | Disabled   |        |        | Disabled               |     |      | Disabled               |     |      | Disabled  |          |         |
| 0                                        | 12                                                               | GE12      | Enabled    | 128    | 4096   | Enabled                | 256 | 8092 | Enabled                | 64  | 4096 | Enabled   | 512      | 16000   |
| 0                                        | 13                                                               | GE13      | Enabled    | 128    | 4096   | Enabled                | 256 | 8092 | Enabled                | 64  | 4096 | Enabled   | 512      | 16000   |
| 0                                        | 14                                                               | GE14      | Enabled    | 128    | 4096   | Enabled                | 256 | 8092 | Enabled                | 64  | 4096 | Enabled   | 512      | 16000   |
| 0                                        | 15                                                               | GE15      | Enabled    | 128    | 4096   | Enabled                | 256 | 8092 | Enabled                | 64  | 4096 | Enabled   | 512      | 16000   |
| 0                                        | 16                                                               | GE16      | Enabled    | 128    | 4096   | Enabled                | 256 | 8092 | Enabled                | 64  | 4096 | Enabled   | 512      | 16000   |
| 0                                        | 17                                                               | GE17      | Enabled    | 128    | 4096   | Enabled                | 256 | 8092 | Enabled                | 64  | 4096 | Enabled   | 512      | 16000   |
| 0                                        | 18                                                               | GE18      | Enabled    | 128    | 4096   | Enabled                | 256 | 8092 | Enabled                | 64  | 4096 | Enabled   | 512      | 16000   |
| C                                        | 19                                                               | GE19      | Enabled    | 128    | 4096   | Enabled                | 256 | 8092 | Enabled                | 64  | 4096 | Enabled   | 512      | 16000   |
| 0                                        | 20                                                               | GE20      | Disabled   |        |        | Disabled               |     |      | Disabled               |     |      | Disabled  |          |         |
|                                          | Copy Sett                                                        | ings      | Edit.      |        |        |                        |     |      |                        |     |      |           |          |         |

#### Sobre esta tradução

A Cisco traduziu este documento com a ajuda de tecnologias de tradução automática e humana para oferecer conteúdo de suporte aos seus usuários no seu próprio idioma, independentemente da localização.

Observe que mesmo a melhor tradução automática não será tão precisa quanto as realizadas por um tradutor profissional.

A Cisco Systems, Inc. não se responsabiliza pela precisão destas traduções e recomenda que o documento original em inglês (link fornecido) seja sempre consultado.